#### FUND.OBRA SOCIAL UNIDA

Ahora usted cuenta con una manera ágil, cómoda y sencilla de pagar por internet a: **FUND.OBRA SOCIAL UNIDA Para realizar el pago a través de la** Sucursal Virtual de Personas Bancolombia, **deben realizar lo siguiente**:

- Ingresar a la Sucursal Virtual de BANCOLOMBIA www.bancolombia.com.co
- Con su Usuario y la clave personal de 4 dígitos

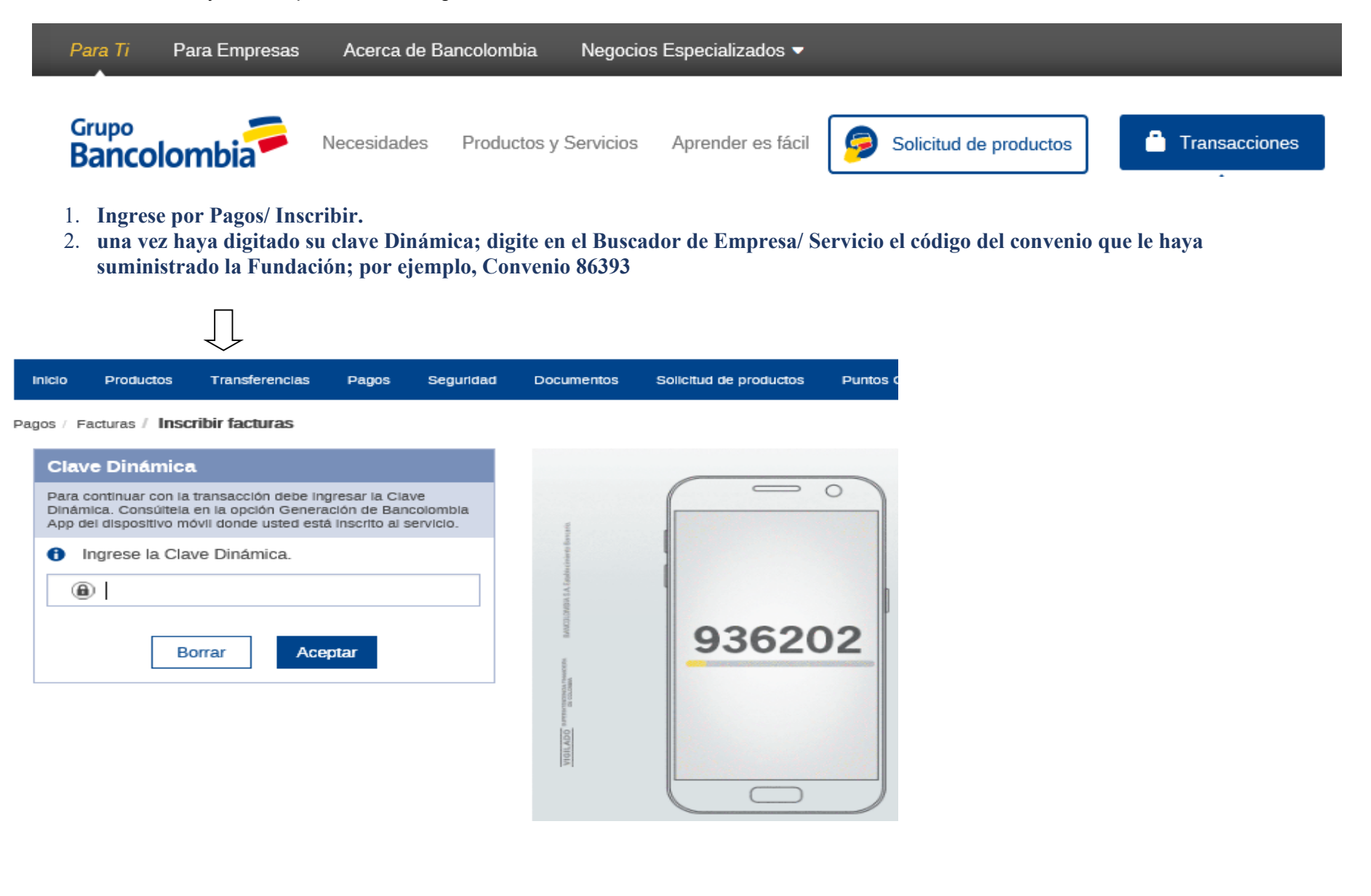

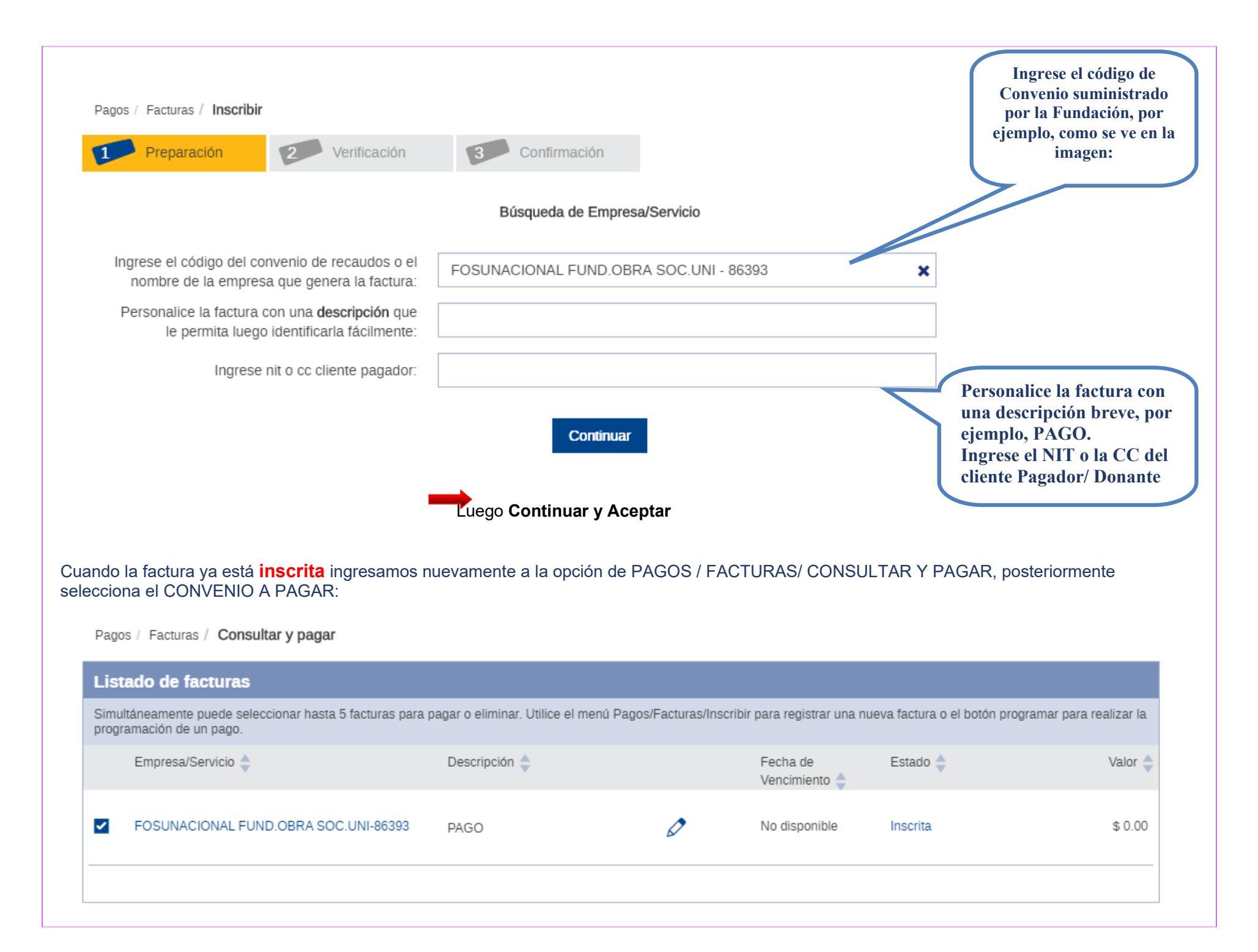

| Pagos / Facturas / Consultar y pagar                 |                           |                                        |                                   |
|------------------------------------------------------|---------------------------|----------------------------------------|-----------------------------------|
| Preparación 2 Verificación                           | 3 Confirmació             | n                                      |                                   |
| Complete la información de la factura que va a pagar |                           |                                        |                                   |
|                                                      | Empresa/Servicio:         | FOSUNACIONAL FUND.OBRA SOC.UNI - 86393 |                                   |
|                                                      | Descripción:              | PAGO                                   | Digite el Valor a                 |
|                                                      | Nit o cc cliente pagador: | 111111112222222                        | Pagar                             |
|                                                      | Valor a pagar:            | 0.00                                   |                                   |
|                                                      | Producto a debitar:       | cuenta ahorros -                       |                                   |
|                                                      | Cancelar                  | Continuar                              |                                   |
|                                                      |                           |                                        | Seleccione la<br>Cuenta a Debitar |
|                                                      | Co                        | ntinuar Regresar                       |                                   |

Presione la tecla **CONTINUAR y luego PAGAR;** El pago se realizará de forma inmediata.

# Cómo hacer un Pago con Captura Manual

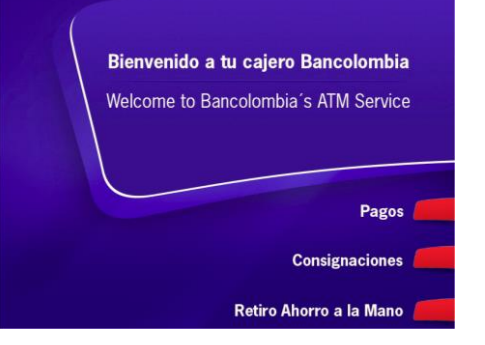

1. Acércate a un Cajero Multifuncional Bancolombia y Selecciona la opción **Pagos** 

Conoce los cajeros más cercanos al lugar donde te encuentras haciendo clic en el botón Buscador de Puntos de Atención

### 2. Luego selecciona Pago de Facturas

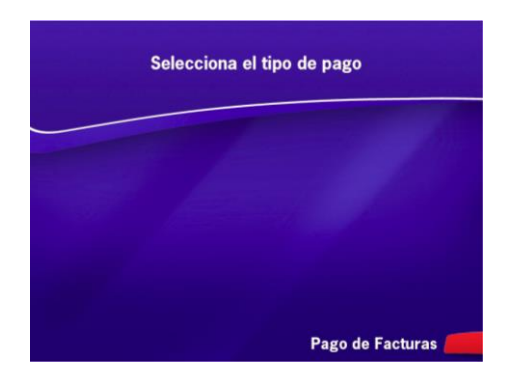

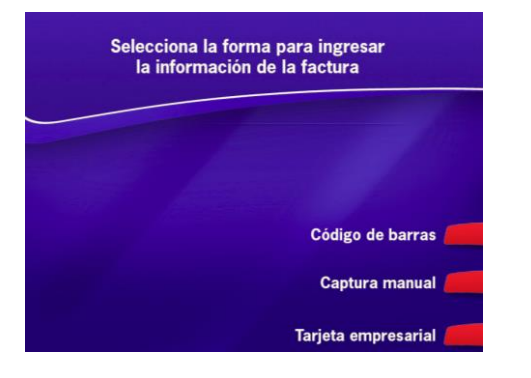

3. Elige **Captura Manual**, si conoces el código del convenio o el numero de la cuenta de la empresa que recibe el pago **Gru** 

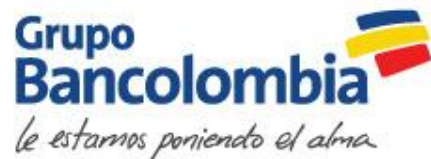

### Cómo hacer un Pago con Captura Manual

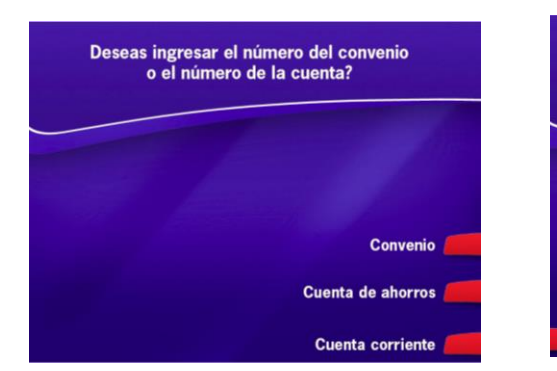

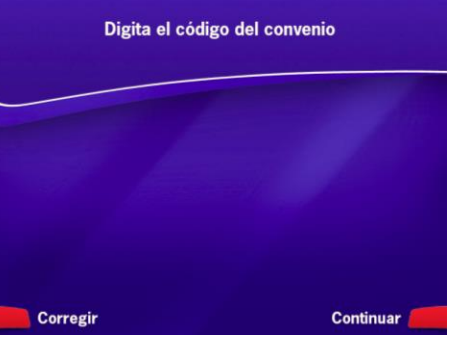

4. Si conoces el código del convenio debes seleccionar esta opción y luego debes ingresarlo, de lo contrario elige cuenta corriente o ahorros de acuerdo con el tipo de cuenta del cliente que recibe el pago y digítala

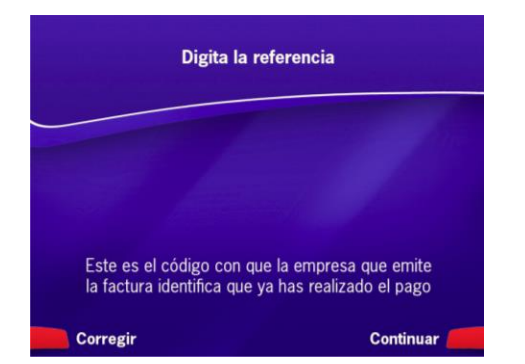

5. Ingresa el número de la referencia ( es el código con el cual se identifica al cliente que está realizando el pago, por ejemplo: cédula, número de contrato, número de factura, etc.)

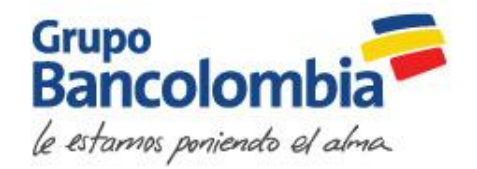

# Cómo hacer un Pago con Captura Manual

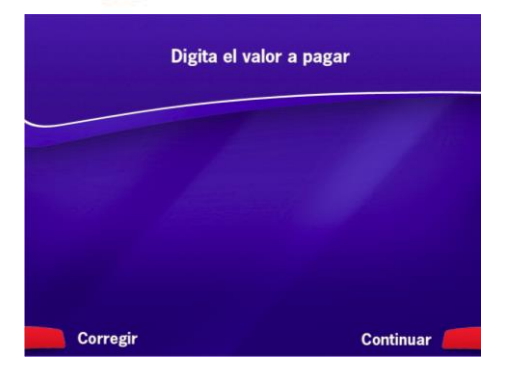

6. Digita el valor a pagar

7. Verifica la información ingresada, si está correcta selecciona la opción aceptar para indicar el medio de pago

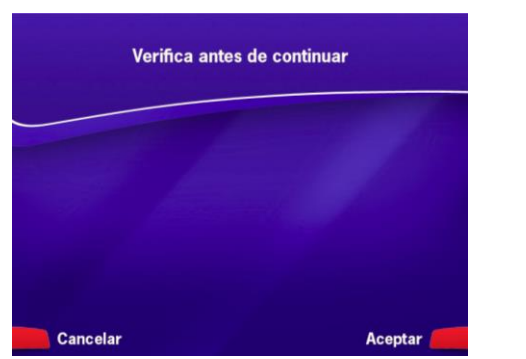

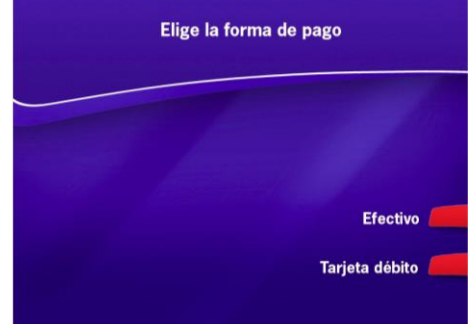

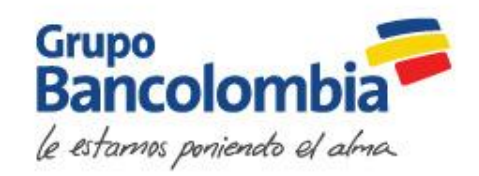

Agregar la misma foto que se puso en el demo de consignaciones con la imagen del cajero

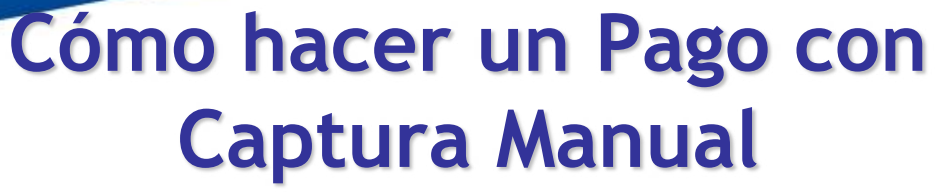

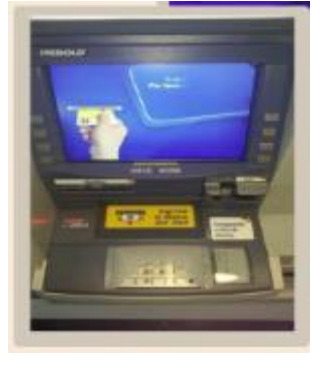

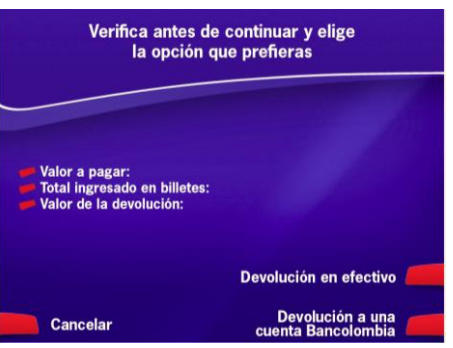

8. Si tu pago es en efectivo: ingresa los billetes y luego se podrá verificar en pantalla la información con las opciones de cancelar, devolución en efectivo o a una cuenta Bancolombia

9. Si tu pago es con tarjeta débito Bancolombia: debes ingresar dicha tarjeta y luego seleccionar la cuenta de la cual se realizará el debito.

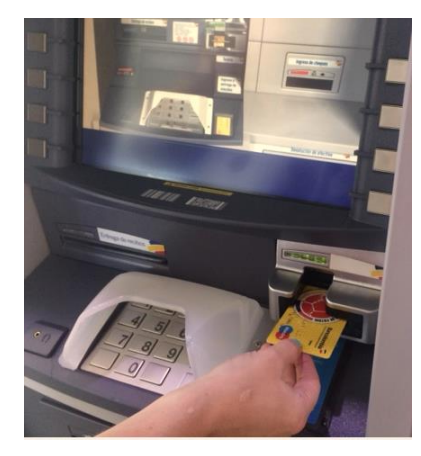

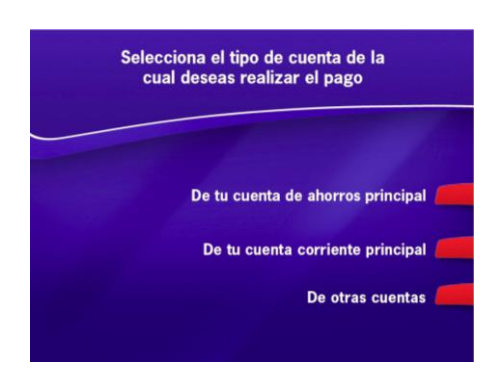

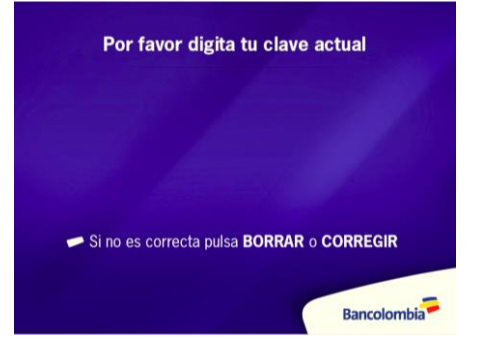

10. Ingresa tu clave

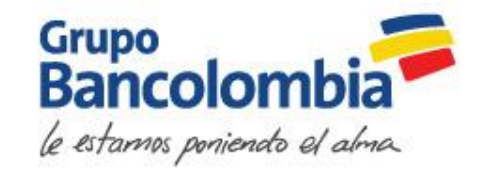

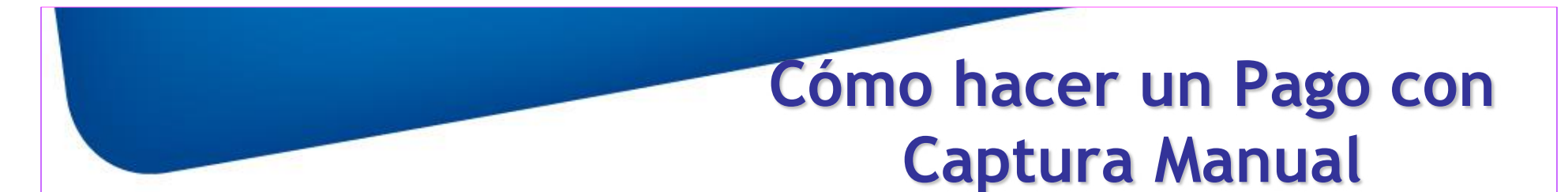

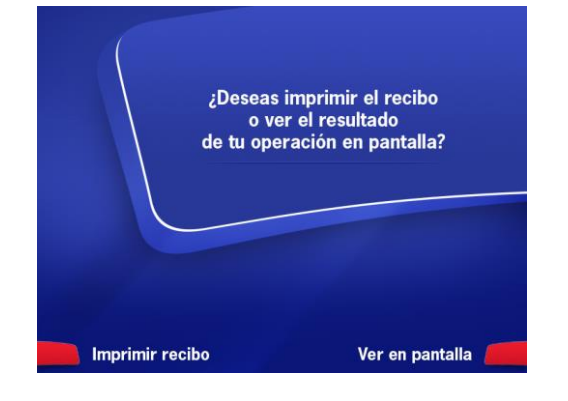

11. Finalmente, tienes la opción de ver en pantalla o en recibo el resultado de la transacción

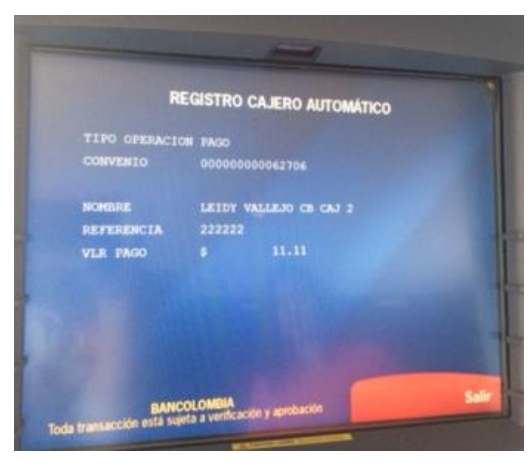

Por favor recrear la pantalla

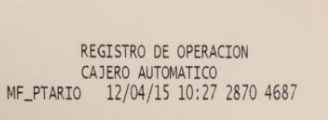

 TIPO OPERACION
 PAGO

 CONVENIO
 00000000045239

 NOMBRE
 PRUEBAS BASE DE DATOS V

 REFERENCIA
 867

 VLR BILLETES
 2,000.00

 VLR PAGO
 2,000.00

 VLR DEVOLUCION
 \$

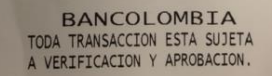

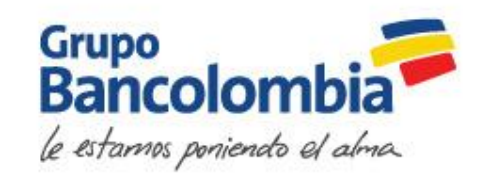